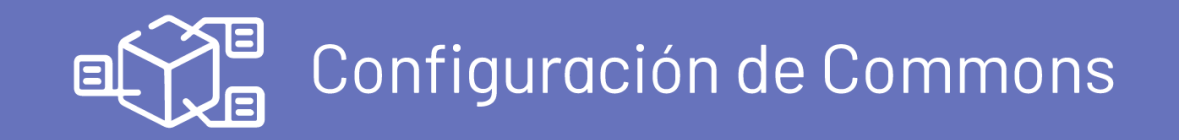

En los procesos de configuración de las diferentes aplicaciones de Aranda, existen conceptos y funcionalidades transversales que permiten agilizar y compartir datos afines para cada proyecto. Esta guía le presenta al cliente la configuración previa a tener en cuenta para la sincronización de usuarios del directorio activo desde Microsoft Entra ID.

## Sincronización Microsoft Entra ID

#### Precondiciones

- Una cuenta de Azure con permisos para administrar aplicaciones en Microsoft Entra ID.
- Roles de Microsoft Entra ID con los permisos requeridos:

Administrador de aplicaciones. Desarrollador de aplicaciones. Administrador de aplicaciones en la nube.

## Creacion Aplicación en Azure

### Cómo crear una aplicación en Azure

1. Se accede al portal de Azure <u>Ver Microsoft Azure</u>, busque y seleccione Microsoft Entra ID.

| -                                | Buscar recursos, sen      | vicios y documento | os (G+/)                     |               |                       |                             | 2. es                 | u & O                 |               |
|----------------------------------|---------------------------|--------------------|------------------------------|---------------|-----------------------|-----------------------------|-----------------------|-----------------------|---------------|
| Crear un recurso                 | de Azure                  |                    |                              | 5             |                       |                             |                       |                       |               |
| Panel                            | ٠                         |                    |                              | +             | ()                    | [\$\$                       |                       |                       | $\rightarrow$ |
| Todos los servicios<br>FAVORITOS | Azure Active<br>Directory | App Services       | Cuentas de<br>almacenamiente | Suscripciones | Grupos de<br>recursos | Grupos de<br>administración | Máquinas<br>virtuales | Todos los<br>recursos | Más servicios |
| Todos los recursos               |                           |                    |                              |               |                       |                             |                       |                       |               |
| Grupos de recursos               |                           |                    |                              |               |                       |                             |                       |                       |               |
| Centro de inicio rápido          | Enumite                   |                    |                              |               |                       |                             |                       |                       |               |
| App Services                     | Pavonto                   |                    |                              |               |                       |                             |                       |                       |               |
| Aplicación de funciones          |                           |                    |                              | Тіро          |                       |                             |                       | Última consult        | a             |
| SQL Database                     | 01                        |                    |                              | App Ser       | vice                  |                             |                       | hace 3 días           |               |
| Azure Cosmos DB                  | :01                       |                    |                              | Máquina       | a virtual             |                             |                       | hace 2 semana         | s             |
| Máquinas virtuales               | Iprueba01                 |                    |                              | Grupo d       | le recursos           |                             |                       | hace 2 semana         | s             |
| Equilibradores de carga          | s                         |                    |                              | Cuenta        | de almacenamier       | nto                         |                       | hace 2 semana         | s             |
| Cuentas de<br>almacenamiento     | aborda                    |                    |                              | Suscripe      | ión                   |                             |                       | hace 2 semana         | s             |
| Redes virtuales                  |                           |                    |                              | Suscript      | ión                   |                             |                       | hace 2 meses          |               |
| Azure Active Directory           |                           |                    |                              |               |                       |                             |                       |                       |               |
| Monitor                          |                           |                    |                              |               |                       |                             |                       |                       |               |
| Asesor                           | *                         |                    |                              |               |                       |                             |                       |                       |               |

2. . En la sección Administrar busque y seleccione Registros de aplicaciones, haga clic en Nuevo registro.

| E Microsoft Azure D Buscar recursos, servicios y documentos (G+/) | ■ Microsoft Azure | P Buscar recursos, servicios y documentos (G+/) | D 😽 | ٩ | ۲ | 0 | R |  |
|-------------------------------------------------------------------|-------------------|-------------------------------------------------|-----|---|---|---|---|--|
|-------------------------------------------------------------------|-------------------|-------------------------------------------------|-----|---|---|---|---|--|

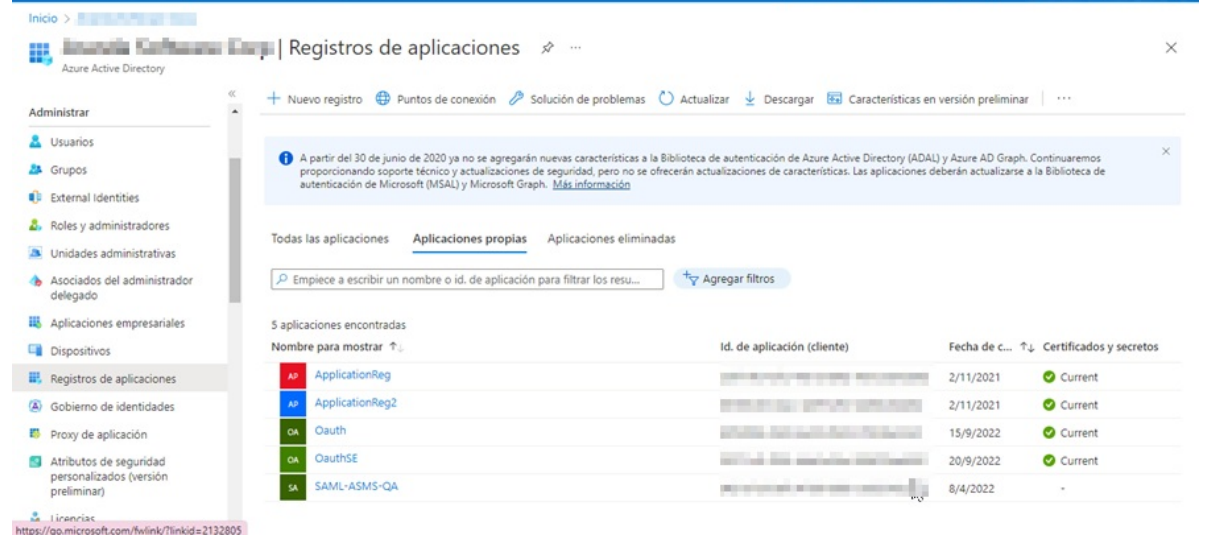

3. Se diligencia el campo del nombre y se selecciona la opción deseada en (Tipos de cuentas compatibles), clic en

| Microsoft Azure     P Buscar recursos, servicios y documentos (G+/)                                                                                                    | Þ. | Ģ | ۵ | ۲ | 0 | R | <br>AG |
|----------------------------------------------------------------------------------------------------|----|---|---|---|---|---|--------|
| Inicio > Registros de aplicaciones >                                                                                                    |    |   |   |   |   |   |        |
| Registrar una aplicación                                                                                                    |    |   |   |   |   |   | ×      |
| * Nombre                                                                                                    |    |   |   |   |   |   |        |
| Nombre para mostrar accesible por los usuarios de esta aplicación. Se puede cambiar posteriormente.                                                                           |    |   |   |   |   |   |        |
| Nombre con el que identifica la aplicación                                                                                                    |    |   |   |   |   |   |        |
| T                                                                                                    |    |   |   |   |   |   |        |
| Tipos de cuenta compatibles                                                                                                    |    |   |   |   |   |   |        |
| ¿Quién puede usar esta aplicación o acceder a esta API?                                                                                                    |    |   |   |   |   |   |        |
| Solo cuentas de este directorio organizativo (solo de Aranda Software Corp: inquilino único)                                                                                  |    |   |   |   |   |   |        |
| <ul> <li>Cuentas en cualquier directorio organizativo (cualquier directorio de Azure AD: multiinquilino)</li> </ul>                                                           |    |   |   |   |   |   |        |
| <ul> <li>Cuentas en cualquier directorio organizativo (cualquier directorio de Azure AD: multiinquilino) y cuentas de Microsoft personales<br/>(como Skype o Xbox)</li> </ul> |    |   |   |   |   |   |        |
| Solo cuentas personales de Microsoft                                                                                                    |    |   |   |   |   |   | - 1    |
| Ayudarme a elegir                                                                                                    |    |   |   |   |   |   |        |
| rini de la disconté a familia de                                                                                                    |    |   |   |   |   |   |        |
| Al continuar, acepta las directivas de la plataforma Microsoft. 📴                                                                                                    |    |   |   |   |   |   |        |
| Registrar                                                                                                    |    |   |   |   |   |   |        |

4.Cuando se tenga registrada la aplicación, guarde los siguientes datos que se requieren para la configuración en la sincronizacion de LDAP con Microsoft Entra ID.

• Id. de directorio (inquilino) = URL

▷ Nota: La URL debe configurarse de la siguiente manera: (https://login.microsoftonline.com/ + ld. de directorio inquilino/)

• Id. de aplicación (cliente) = Cliente id

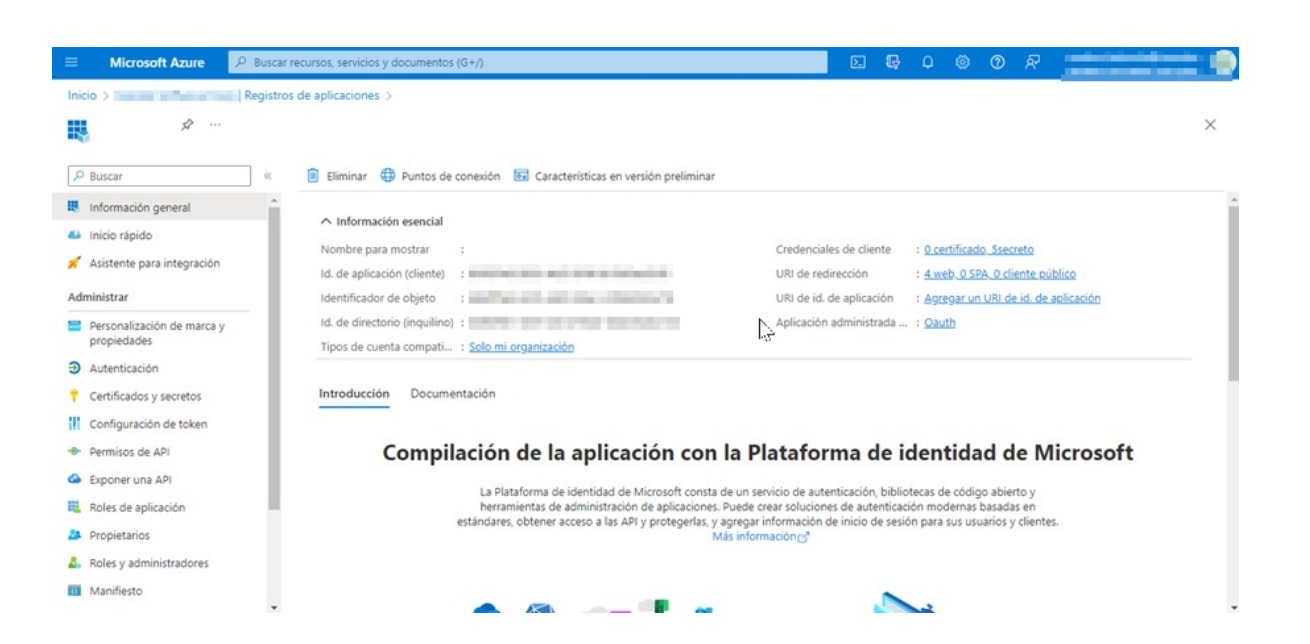

Configuración de la aplicación en el portal Azure

Cuando se tenga la aplicación creada y los datos guardados, podrá configurar la aplicación de la siguiente manera:

## Creación del Secreto

1. Para crear el secreto ingrese al portal de Azure > Menú > Microsoft Entra ID > Registros de aplicaciones > seleccione la aplicación creada del listado disponible.

2. En la sección Administrar seleccione la opción Certificados y secretos > y en la vista de información haga clic en la pestaña Nuevo secreto de cliente.

| 🗏 Microsoft Azure 🔎 🛛                                                                              | suscar recursos, servicios y documentos (G+/)                                                            |                                                             |                                                                                       | 🗵 😡                             | Φ                    |                           | ୭ ନ                        | -                   |     |  |
|----------------------------------------------------------------------------------------------------|----------------------------------------------------------------------------------------------------|-------------------------------------------------------------|---------------------------------------------------------------------------------------|---------------------------------|----------------------|---------------------------|----------------------------|---------------------|-----|--|
| nicio > Re                                                                                         | gistros de aplicaciones >                                                                                |                                                             |                                                                                       |                                 |                      |                           |                            |                     |     |  |
| 📍 🛛   Certificad                                                                                   | los y secretos 👒 …                                                                                       |                                                             |                                                                                       |                                 |                      |                           |                            |                     |     |  |
| P Buscar                                                                                           | « 🔗 ¿Tiene algún comentario?                                                                             |                                                             |                                                                                       |                                 |                      |                           |                            |                     |     |  |
| <ul> <li>Información general</li> <li>Inicio rápido</li> <li>Asistente para integración</li> </ul> | <ul> <li>Las credenciales permiten a las aplicacion<br/>esquema HTTPS). Para obtener un mayor</li> </ul> | nes confidenciales identific<br>nivel de garantía, le recom | arse con el servicio de autenticación al re<br>nendamos que use un certificado como c | cibir tokens y<br>redencial, en | r una ub<br>lugar de | icación we<br>e un secret | b direccior<br>o de client | nable (con un<br>e. |     |  |
| dministrar<br>Personalización de marca y<br>propiedades                                            | Los certificados de registro de aplica                                                                   | ción, los secretos y las creder                             | nciales federadas se encuentran en las siguie                                         | ntes pestañas.                  |                      |                           |                            |                     | ×   |  |
| Autenticación                                                                                      | Certificados (0) Secretos de los o                                                                       | liente (5) Credenciale                                      | s federadas (0)                                                                       |                                 |                      |                           |                            |                     |     |  |
| Certificados y secretos<br>Configuración de token                                                  | Se trata de una cadena de secreto que<br>+ Nuevo secreto de cliente                                      | la aplicación usa para prob                                 | ar su identidad al solicitar un token. Taml                                           | oién se conoc                   | e como               | contraseñ                 | a de aplica                | ción.               |     |  |
| Permisos de API     Exponer una API                                                                | Descripción                                                                                              | Expira                                                      | Valor ①                                                                               |                                 | Id. de s             | ecreto                    |                            |                     |     |  |
| Roles de aplicación                                                                                |                                                                                                    | 15/3/2023                                                   | Obg*****                                                                              |                                 |                      |                           |                            | Q                   |     |  |
| Propietarios                                                                                       |                                                                                                    | 15/3/2023                                                   | fXT*****                                                                              |                                 |                      |                           |                            | Q                   |     |  |
| Roles y administradores                                                                            | Secret                                                                                                   | 26/3/2023                                                   | mRJ*****                                                                              |                                 |                      |                           |                            | Ę                   | 5 🗊 |  |
| . Market                                                                                           | secretonuevo                                                                                             | 21/5/2023                                                   | 9k4*****                                                                              |                                 |                      |                           |                            | . 0                 |     |  |

3. En la ventana **Agregar un secreto de cliente** diligencie el campo **Descripción**, defina la duración del secreto en el campo **Expira** y haga clic en el botón **Agregar**.

▷ Nota: Se recomienda no olvidar el tiempo de duración configurado. En caso de vencimiento, de no actualizarse, fallará la autenticación

| ≡ Microsoft Azure 🔎 Busc                                                                                                    | ar recursos, servicios y documentos (G+/)                                                                                     | Σ 🕞 Φ                 | © R                                                                                                    |
|----------------------------------------------------------------------------------------------------|----------------------------------------------------------------------------------------------------|-----------------------|----------------------------------------------------------------------------------------------------|
| Inicio > Inicio > Ini | s y secretos ☆ …                                                                                                    | Agregar un secreto de | Descripcion - secreto                                                                                                    |
| <ul> <li>Modular</li> <li>Información general</li> <li>Inicio rápido</li> <li>Asistente para integración</li> <li>Administrar</li> </ul>                                                                                                    | Las credenciales permiten a las aplicaci<br>ubicación web direccionable (con un es<br>certificado como credencial, en lugar d | Expira                | Recommended: 180 days (6 months)          Recommended: 180 days (6 months)          90 days (3 months)          365 days (12 months)          545 days (18 months) |
| <ul> <li>Personalización de marca y<br/>propiedades</li> <li>Actorización</li> </ul>                                                                                                    | Los certificados de registro de apli                                                                                          |                       | 730 days (24 months)<br>Personalizado                                                                                                    |
| Autenticación     Certificados y secretos                                                                                                    | Certificados (0) Secretos de los                                                                                              |                       |                                                                                                    |
| Configuración de token  Permisos de API  Exponer una API                                                                                                    | contraseña de aplicación.<br>+ Nuevo secreto de cliente                                                                       | Agregar Cancelar      |                                                                                                    |

4. El valor del secreto sólo es visible cuando se crea; se debe guardar para usarlo más adelante o consultarlo durante las configuraciones que se requieran en los productos de Aranda.

• Valor secreto de cliente = Cliente secreto.

| 😑 Microsoft Azure 🔎                                                   | buscar recursos, servicios y documentos (G+/) 💿 💀 📀 🖉 R                                                                                                    |   |
|-----------------------------------------------------------------------|----------------------------------------------------------------------------------------------------|---|
| nicio > Tanda Talandara   R                                           | gistros de aplicaciones ><br>dos y secretos → …                                                                                                    | × |
| Buscar Información general                                            | <  R ¿Tiene algún comentario?                                                                                                    |   |
| <ul> <li>Inicio rápido</li> <li>Asistente para integración</li> </ul> | Certificados (0) Secretos de los cliente (6) Credenciales federadas (0)<br>Se trata de una cadena de secreto que la aplicación usa para probar su identidad al solicitar un token. También se conoce como contraseña de aplicación. |   |
| Administrar                                                           | + Nuevo secreto de cliente                                                                                                    |   |

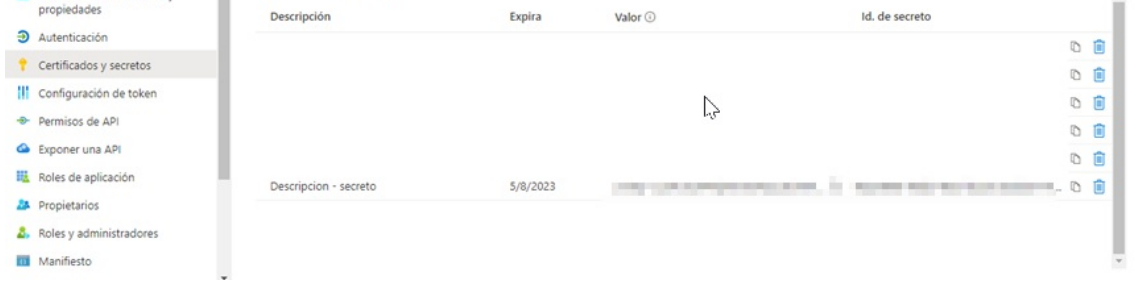

## Configurar permisos de API

1. Para configurar los permisos de API se ingresa al portal de Azure > Menú > Microsoft Entra ID > Registros de aplicaciones > seleccione la aplicación creada del listado disponible.

2. En la sección Administrar del menú principal, seleccione la opción Permisos de API > y en la vista de información,

en la sección Permisos Configurados, haga clic en Agregar un permiso.

| E Microsoft Azure P Buscar                                      | cursos, servicios y documentos (G+/) 🛛 💀 🖓 🚳 🕐 🖈 👘 👘                                                                                                    |
|-----------------------------------------------------------------|----------------------------------------------------------------------------------------------------|
| nicio > Inclina Inclina Inclina Registro<br>-⊋-   Permisos d    | de aplicaciones ><br>API ☆ … ×                                                                                                    |
| Buscar     Assume para integración                              | 🕐 Actualizar 🔰 🕅 ¿Tiene algún comentario?                                                                                                    |
| Personalización de marca y     propiedades     Autenticación    | Ca columna "Se necesita el consentimiento del administrador" muestra el valor predeterminado de una organización. No obstante, el consentimiento del usuario puede personalizarse por permiso, por usuario o por aplicación. Es posible que esta columna no refleje el valor de su organización o el valor de las organizaciones en las que se usará esta aplicación. Más información |
| Certificados y secretos     Configuración de token              | Permisos configurados<br>Las aplicaciones están autorizadas a llamar a las API cuando los usuarios o administradores les conceden permisos como parte del proceso de consentimiento. La lista de<br>permisos configurados debe incluir todos los permisos que necesita la aplicación. Más información sobre los permisos y el consentimiento                                          |
| Permisos de API     Exponer una API                             | 🕂 Agregar un permiso 🗸 Conceder consentimiento de administrador para Aranda Software Corp                                                                                                    |
| Roles de aplicación Propietarios                                | Nombre de permisos/API     Tipo     Descripción     Se necesita el conse     Estado       V Microsoft Graph (1)                                                                                                    |
| <ol> <li>Roles y administradores</li> <li>Manifiesto</li> </ol> |                                                                                                    |
| Soporte técnico y solución de<br>problemas                      | To view and manage consented permissions for individual apps, as well as your tenant's consent settings, try Enterprise applications.                                                                                                    |

3. En la ventana Solicitud de permisos de API, seleccione la opción Microsoft Graph > y luego Permisos de Aplicación, active los permisos de acuerdo a sus requerimientos: User.Read.All (Permite leer información de todos los usuarios del directorio.) y Group.Read.All (Permite leer información de todos los grupos del directorio.). Haga clic en Agregar permiso.

| Microsoft Azure                                                                                    |                                                                                                    | mentos (G+/)                                                                                       | 🧔 Copilot                     | 2            | ی 🧐 |         | -              |                                    |
|----------------------------------------------------------------------------------------------------|----------------------------------------------------------------------------------------------------|----------------------------------------------------------------------------------------------------|-------------------------------|--------------|-----|---------|----------------|------------------------------------|
| nicio ) Registr<br>P Buscar o «                                                                    | Permisos de API & ···<br>O Actualizar   P 2Tiene algún                                                      | Solicitud de permisos<br>Su aplicación necesita acceder a la API co<br>iniciado la sesión.         | de API                        |              |     |         |                | >                                  |
| <ul> <li>Información general</li> <li>Inicio rápido</li> <li>Asistente para integración</li> </ul> | La concesión del consentimiento p<br>han concedido en su nombre no s                                        | Permisos de la aplicación<br>Su aplicación se ejecuta como servicio en<br>haya iniciado la sesión. | segundo plano o demonio sin u | n usuario qu | e   |         |                |                                    |
| Administrar     Personalización de                                                                 | <ul> <li>La columna "Se necesita el conser<br/>por permiso, por usuario o por ap<br/>información</li> </ul> | Seleccionar permisos<br>P User.Read.All<br>Permiso                                                 |                               |              |     | Se nece | sita el consen | expandir todo<br>×<br>timiento del |
| marca y propiedades<br>Autenticación<br>Certificados y secretos                                    | Permisos configurados<br>Las aplicaciones están autorizadas a lla<br>permisos configurados debe incluir tor | > IdentityRiskyUser                                                                                |                               |              |     |         |                |                                    |
| Configuración de token  Permisos de API  Exponer una API                                           | + Agregar un permiso Conce<br Nombre de permisos/API                                                        | User.Read.All ③<br>Read all users' full profiles                                                   |                               |              |     | Sí      |                |                                    |
| Roles de aplicación Propietarios                                                                   | No se ha agregado ningún permiso.<br>Para ver v administrar los permisos cor                                | Agregar permisos Descartar                                                                         |                               |              |     |         |                |                                    |

| =    | Microsoft Azure                                                                                                    | ℅ Buscar recursos, servicios y documentos (G+/)                                                                                                    | 🧔 Copilot              | ۶.          | ø           | © ©          | R         | -                          | . 8 |  |  |  |
|------|----------------------------------------------------------------------------------------------------|----------------------------------------------------------------------------------------------------|------------------------|-------------|-------------|--------------|-----------|----------------------------|-----|--|--|--|
| Inic | io >                                                                                                    | ros de aplicaciones >                                                                                                    |                        |             |             |              |           |                            |     |  |  |  |
| -    | 1556,307,5468,                                                                                                    | Permisos de API 🛷 …                                                                                                    |                        |             |             |              |           |                            | ds. |  |  |  |
| ٩    | Buscar o «                                                                                                    | 🕐 Actualizar 🔰 🖗 ¿Tiene algún comentario?                                                                                                    |                        |             |             |              |           |                            |     |  |  |  |
| 5    | Información general                                                                                                    | ▲ Está editando los permisos de la aplicación, los usuarios tendrán que dar su consentimiento                                                                     | incluso si ya lo han h | echo.       |             |              |           |                            |     |  |  |  |
| 43   | Inicio rápido     Is columna "Se necesita el consentimiento del administrador" muestra el valor predeterminado de una organización. No obstante, el consentimiento del usuario puede personalizarse |                                                                                                    |                        |             |             |              |           |                            |     |  |  |  |
| *    | Asistente para integración                                                                                                    | por permiso, por usuario o por aplicación. Es posible que esta columna no refleje el valor de<br>información                                                      | e su organización o el | valor de la | as organiza | ciones en la | as que se | usará esta aplicación. Más |     |  |  |  |
| ×    | Diagnosticar y solucionar<br>problemas                                                                                                    | Permisos configurados                                                                                                    |                        |             |             |              |           |                            |     |  |  |  |
| ~    | Administrar                                                                                                    | Las aplicaciones están autorizadas a llamar a las API cuando los usuarios o administradores l                                                                     | les conceden permis    | os como     | parte del   | proceso d    | e conser  | ntimiento. La lista de     |     |  |  |  |
|      | Personalización de<br>marca y propiedades                                                                                                    | permisos configurados debe incluir todos los permisos que necesita la aplicación. Más inforr                                                                      | mación sobre los pe    | rmisos y    | el consent  | imiento      |           |                            |     |  |  |  |
|      | Autenticación                                                                                                    | + Agregar un permiso Conceder consentimiento de administrador para Aranda So</td <td>ftware Corp</td> <th></th> <th></th> <th></th> <th></th> <th></th> <td></td> | ftware Corp            |             |             |              |           |                            |     |  |  |  |
|      | Certificados y secretos                                                                                                    | Nombre de permisos/API Tipo Descripción                                                                                                    |                        | Se nee      | cesita el o | onse E       | stado     |                            |     |  |  |  |
|      | III Configuración de token                                                                                                    | V Microsoft Graph (2)                                                                                                    |                        |             |             |              |           |                            |     |  |  |  |

| in configuration at tenen                          |                                                   |                    |                                              |                                    |                                      |
|----------------------------------------------------|---------------------------------------------------|--------------------|----------------------------------------------|------------------------------------|--------------------------------------|
| Permisos de API                                    | Group.Read.All                                    | Aplicación         | Read all groups                              | Sí                                 |                                      |
| 🛆 Exponer una API                                  | User.Read.All                                     | Aplicación         | Read all users' full profiles                | Sí                                 | <b>.</b>                             |
| Roles de aplicación                                |                                                   |                    |                                              |                                    |                                      |
| 🚑 Propietarios                                     | Para ver y administrar los perm<br>empresariales. | isos con consentim | iento de aplicaciones individuales, así como | la configuración de consentimiento | de su inquilino, pruebe Aplicaciones |
| Agregue a quite favoritos presionando CtrL+Shift+F |                                                   |                    |                                              |                                    |                                      |

Una vez realizado este proceso, podrá finalizar la sincronización con Azure AD.

# Sincronización de Idap con Microsoft Entra ID en aplicaciones Aranda

Para realizar la configuración de Ldap con Microsoft Entra ID en las aplicaciones Aranda, verifique el siguiente enlace:

• <u>Ver Sincronización y configuracion Aranda Service Management ASMS</u>